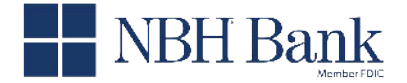

Bank Midwest Hillcrest Bank

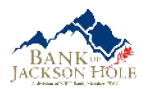

**Borrower Authentication** 

Community Banks of Colorado

## **Logging In to an Existing Borrower Portal Account**

This document is for borrowers who have an existing borrower portal account.

## To log in to an existing borrower portal account:

- 1. Open the borrower portal. If you received an email notification from your loan officer, it may contain a link to the borrower portal website. You can click the link to open the borrower portal.
- 2. A Log In screen will appear with your user name is pre-populated.

| Log In                                     |                |  |
|--------------------------------------------|----------------|--|
| Hello Matthew.                             |                |  |
| f you are not <b>Matthew</b> please do not | continue. Chec |  |
| he email you received to make sure y       | ou are logging |  |
| nto the appropriate account.               |                |  |
| Username                                   |                |  |
| mstone                                     |                |  |
| Password                                   | ۲              |  |
| Remember me                                |                |  |
| 1 martin                                   |                |  |

- 3. Enter your password, then click **Log In**.
- 4. Before the borrower portal opens, you'll need to authenticate by entering a code sent to your phone.

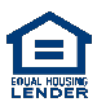

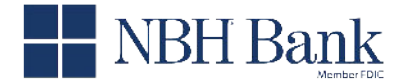

BANK JACKSON HOLE

Bank Midwest Hillcrest Bank 5

Community Banks of Colorado

or

On the authentication screen, ensure the last four digits of your phone number are correct, then click **Text** or **Call** to receive your code. Or, if enabled, click **Try another way** to receive your code via email.

| In order to access your account, you'll | I need to |
|-----------------------------------------|-----------|
| enter an authentication code. How wo    | uld vou   |
| like it sent?                           | ,         |
| Contact me at                           |           |
| *******5589                             | -         |
|                                         |           |
| Text                                    |           |
|                                         |           |

| In order to as |                        | ull pood to    |
|----------------|------------------------|----------------|
| optor an auth  | ontication code. How y | rii need to    |
| it sent?       | entication code. How v | vould you like |
| Contact me a   | t                      |                |
| ******511      | 5                      | -              |
|                |                        |                |
|                | Text                   |                |
|                | Call                   |                |

The code will be sent immediately. It will be valid for only 15 minutes.

5. Enter the code and then click **Submit**.

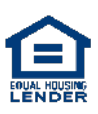

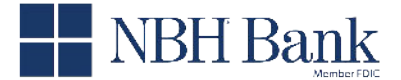

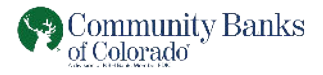

| $\otimes$ | Banl                         | кМi                    | dwes |
|-----------|------------------------------|------------------------|------|
|           | A stream on all Madel Marsh- | Manager to a set 11110 |      |

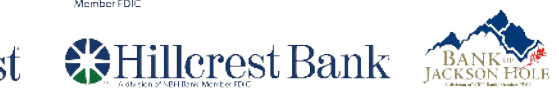

| i               | An authentication code was just<br>sent as a text message to the<br>phone number you selected. | ×   |
|-----------------|------------------------------------------------------------------------------------------------|-----|
| Pleas<br>Aut    | e enter your code.                                                                             | nit |
| lf you<br>resen | have not received the code, click here t                                                       | 0   |
|                 | Death                                                                                          |     |

6. After you are authenticated, the borrower portal will open.

The next time you open the borrower portal, you will only need to provide your user name and password.

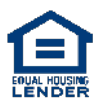